# Kasutusjuhend myPhone HAMMER 2+

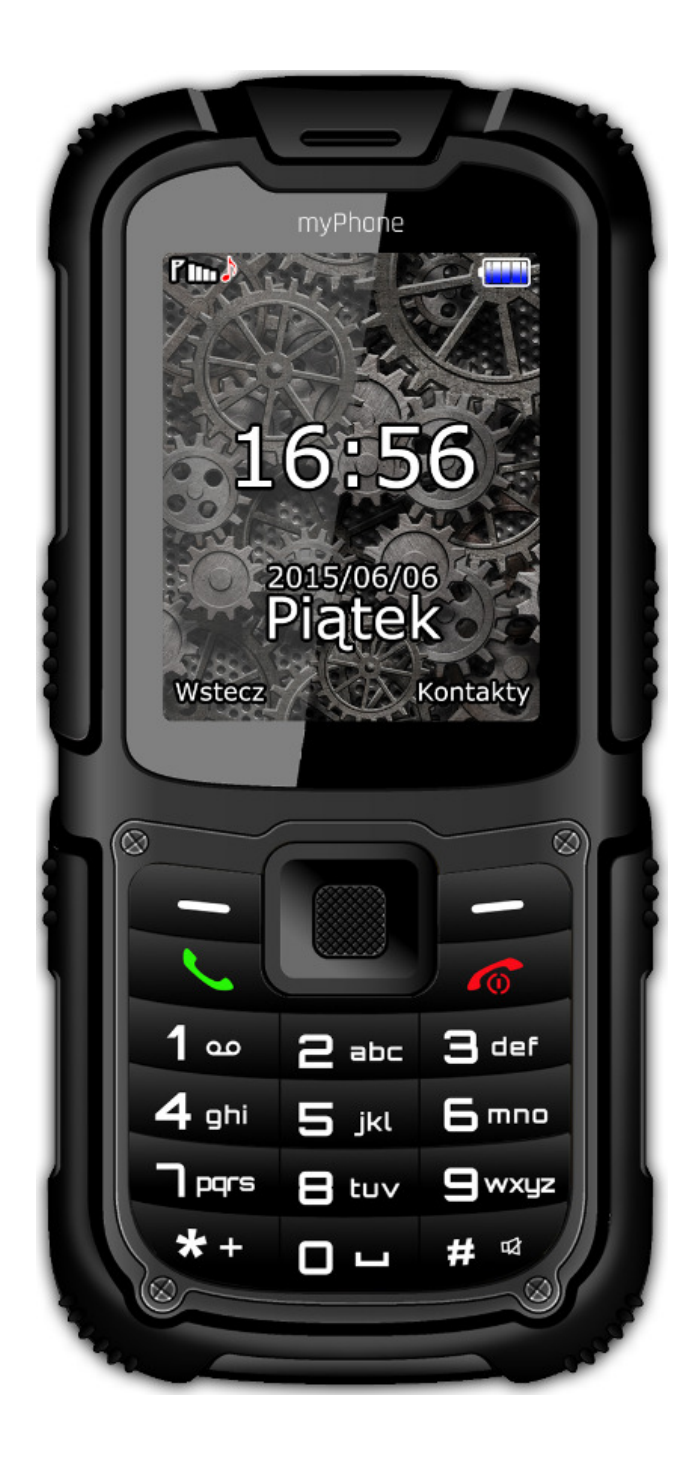

#### Sisukord

| Sisukord                                  | 2     |
|-------------------------------------------|-------|
| myPhone Hammer 2+ pakendi sisu:           | 5     |
| myPhone Hammer 2+ tehniline teave         | 5     |
| 1. Telefoni kujundus – sissejuhatus       | 6     |
| Vaade telefonist, selle klahvidest ja     |       |
| funktsioonidest                           | 6     |
| Seadme sisse- ja väljalülitamine          | 8     |
| SIM-kaardi, mälukaardi ja aku paigalda    | amine |
| 8                                         |       |
| Aku laadimine                             | 9     |
| 2. Põhifunktsioonide kasutamine           | 10    |
| Klahvide lukustamine                      | 10    |
| Menüü kasutamine                          | 10    |
| Telefoni kohandamine                      | 11    |
| Hääletu režiimi sisse- ja väljalülitamine | 11    |
| Helid ja kasutajaprofiilid                | 12    |
| Kõnefunktsioonid                          | 12    |
| Helistamine                               | 12    |
| Kõne vastuvõtmine                         | 12    |
| Tekstisõnumid                             | 13    |
| Sönumi saatmine                           | 13    |

| Sõnumi kuvamine                       | 15        |
|---------------------------------------|-----------|
| Kontaktid telefonis myPhone HAMMER 2  | <u></u> + |
| 15                                    |           |
| Uue kontakti lisamine                 | 15        |
| Kontakti otsimine                     | 16        |
| 3. Edasijõudnud omaduste kasutamine   | . 17      |
| Telefoniraamatust kontaktiga ühendust |           |
| võtmine                               | . 17      |
| Vastamata kõned                       | . 17      |
| Telefoni ühendamine arvutiga          | . 18      |
| 4. Telefoni ülejäänud funktsioonid    | . 19      |
| Kuupäeva ja kellaaja seaded           | . 19      |
| Menüü keele valimine                  | . 20      |
| Ekraani funktsioonid                  | . 20      |
| Kõneseaded                            | . 21      |
| Äratuskellade seadistamine            | . 22      |
| Tehaseseaded                          | . 23      |
| Taskulamp                             | . 23      |
| Kõneregister                          | . 24      |
| Kalender                              | . 24      |
| Bluetooth                             | . 25      |
| Bluetooth seadmetega ühendumine       | 27        |
| Bluetooth kaudu failide saatmine      | 27        |

| Kaamera                                  | 28 |
|------------------------------------------|----|
| Pildistamine                             | 28 |
| Videote salvestamine                     | 28 |
| Interneti kasutamine                     | 29 |
| Andmeside seaded                         | 29 |
| Veebibrauseri kasutamine                 | 29 |
| E-posti kasutamine                       | 30 |
| 5. Üldised reeglid telefoni hooldamiseks | 31 |
| Info SAR kohta                           | 31 |
| Euroopa Liidu direktiivide               |    |
| vastavusdeklaratsioon                    | 32 |
|                                          |    |

#### myPhone Hammer 2+ pakendi sisu:

Enne telefoni kasutamist tee kindlaks, et kõik järgnevad on pakendis olemas:

- mobiiltelefon myPhone Hammer 2+,
- aku,
- laadija (adapter + USB-kaabel),
- kasutusjuhend,
- garantiikaart,
- metalltööriist tagakaane kruvide lahtikeeramiseks.

#### myPhone Hammer 2+ tehniline teave

- Ekraan: TFT 2.2" QVGA
- Aku: Lit-ion 1450mAh
- Kaamera: 2 MP

- Bluetooth
- MicroUSB
- MicroSD-kaardipesa kuni 8 GB
- IP67

### 1. Telefoni kujundus – sissejuhatus

#### Vaade telefonist, selle klahvidest ja funktsioonidest

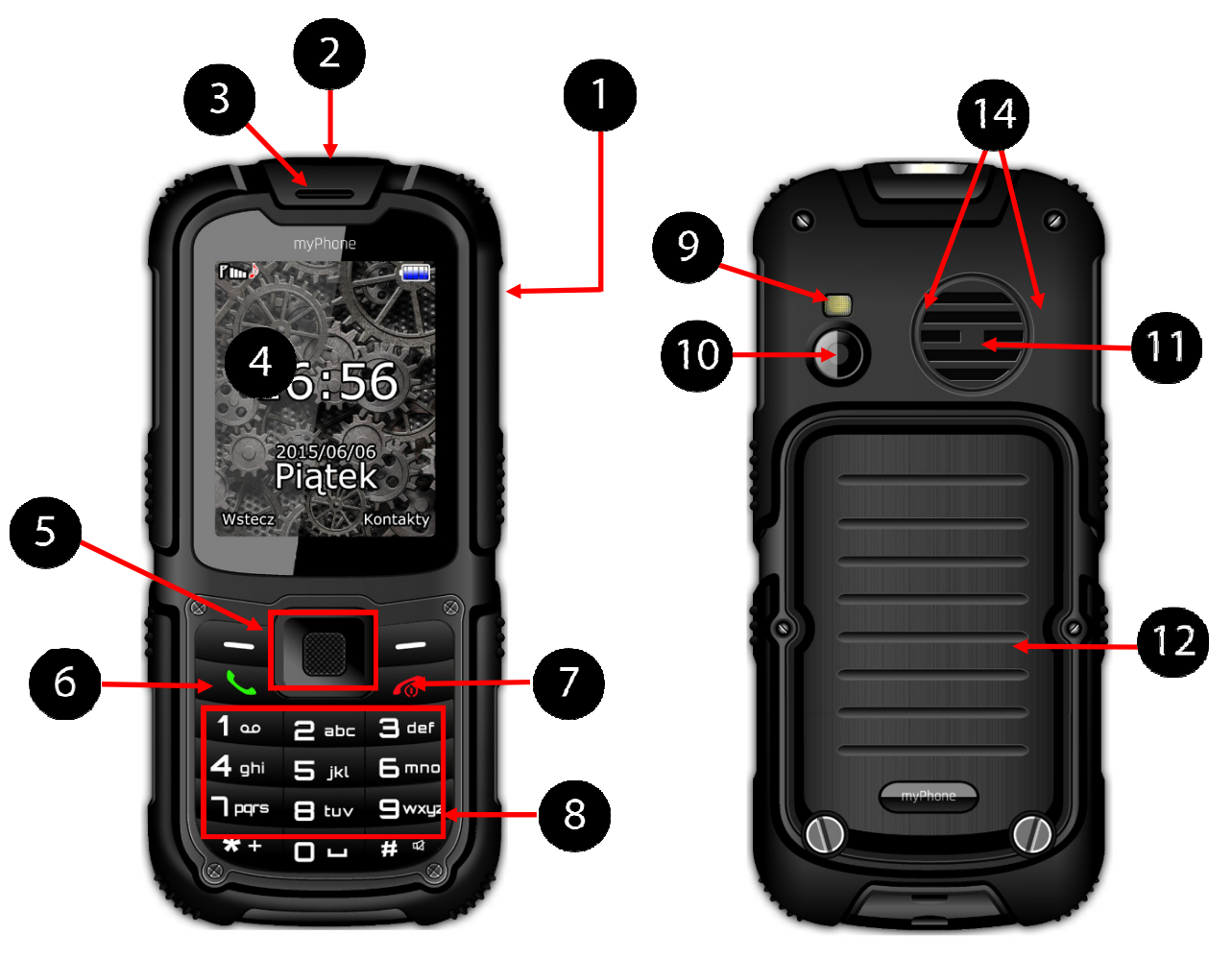

- 1. microUSB-pesa (kummist klapi all).
- 2. LED.
- 3. Kõlar.
- 4. Ekraan.
- 5. Navigeerimisnupud "üles", "alla",

"paremale", "vasakule" ja "OK"-nupp

- 6. <Rohelise telefoni> nupp.
- 7. <Punase telefoni> nupp.
- 8. Klaviatuur.
- 9. LED-tuli.
- 10. Kaamera.
- 11. Tagakõlar.
- 12. Akukaas.

#### Seadme sisse- ja väljalülitamine

Seadme sisse- või väljalülitamiseks vajuta ja hoia all **<punast telefoni>**.

Kui telefon sisse lülitatakse, küsitakse sult peagi PIN-koodi (sa näed seda tärnidena: \*\*\*\*) ja vajuta **<OK>**.

## SIM-kaardi, mälukaardi ja aku paigaldamine

Lülita telefon välja, eemalda tagakaas (kruvides lahti kaks kruvi spetsiaalse metallvahendi abil, mille leiad pakendist).

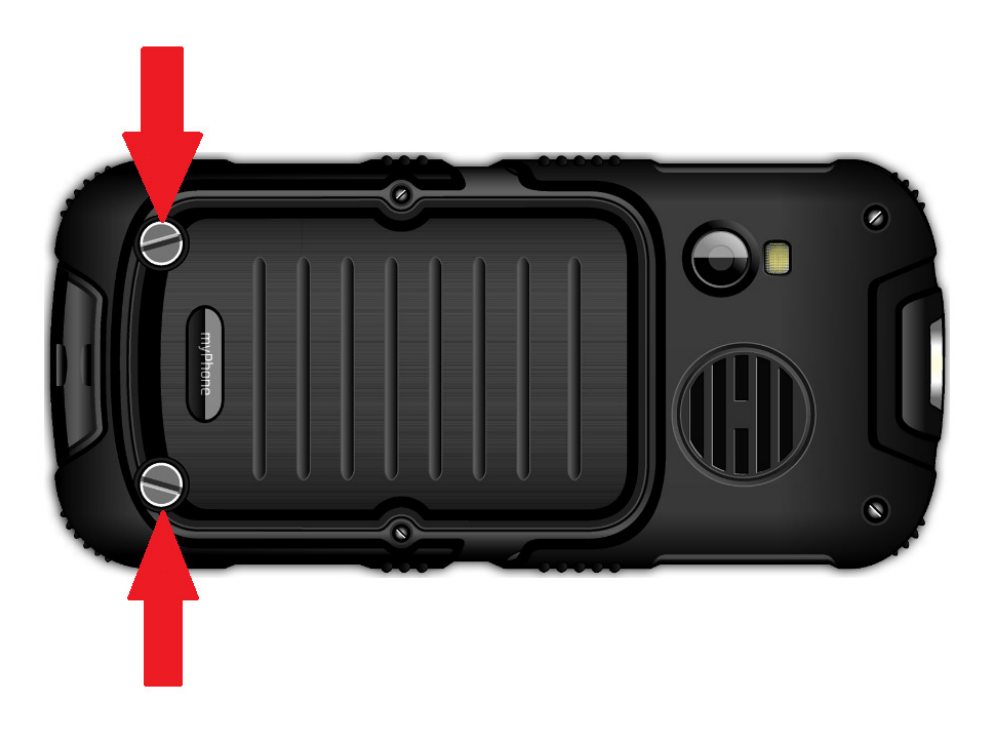

SIM-kaardi paigaldamine – SIM-kaart peab olema asetatud nii, et kuldsed kontaktid on allapoole.

Mälukaardi paigaldamine - microSD mälukaart peab olema asetatud nii, et kuldsed kontaktid on allapoole. Mälukaardi suurim toetatud maht on 8 GB.

Aku paigaldamine – aku tuleb asetada nii, et kuldsed kontaktid on telefoni konnektoriga vastastikku.

Pane tagakaas peale (vajutades seda õigesti paika ja kruvid tagasi keerates).

#### Aku laadimine

Tee sõrmeküünega telefoni küljel olev kummist klapp lahti, et telefoni konnektorit näha. Ühenda microUSB-Bkaabel telefoni microUSB-konnektoriga. Seejärel ühenda USB-A-konnektor adaptri ja madala pingega pistikupesaga.

Laadimise ajal on ekraani ülemises paremas nurgas olev staatiline akuikoon animeeritud.

#### 2. Põhifunktsioonide kasutamine

#### Klahvide lukustamine

Et telefoni lukust lahti teha (kui ekraan on pime), vajuta mis tahes nuppu, et ekraan tööle panna, seejärel vajuta "Lukust avamise" nuppu (see asub ekraani vasakus alumises nurgas) ning <\*> nuppu telefoni klaviatuuril. Klahvid on lukust lahti.

#### Menüü kasutamine

Telefoni menüüsse sisenemiseks vajuta keskmist **<OK>** nuppu või **<Menüü>** telefoni avakuval. Vali soovitud menüüvalik kasutades navigeerimisklahve <üles>, <alla>, <vasakule> või <paremale>

Vajuta kinnitamiseks nuppu <OK> (menüüvalikusse sisenemine) või <Tagasi>, et naaseda eelmisele lehele/ avakuvale.

#### Telefoni kohandamine

Telefoni myPhone HAMMER 2+ saab kohandada vastavalt teie vajadustele. Selle tulemusena on telefoni kasutamine mugavam ja lihtsam.

#### Hääletu režiimi sisse- ja väljalülitamine

Häälte väljalülitamiseks, kasuta klahvi <#>. Vajuta ja hoia klahvi all umbes 3 sekundit, kuni ilmub teade "Hääletu režiim sisselülitatud". Klahvi <#> uuesti vajutamine ja all hoidmine taastab eelmise heliprofiili.

### Helid ja kasutajaprofiilid

Telefoni volüümi seadmiseks vali [Kasutajaprofiilid], mis asub [Menüü] $\rightarrow$ [Seaded] $\rightarrow$  [Profiilid].

#### Kõnefunktsioonid

#### Helistamine

Telefoni ooterežiimil sisesta avakuval klaviatuuri abil telefoninumber. Soovitatav on sisestada suunakood enne telefoninumbrit.

Vajuta **<rohelise telefoni>** nuppu, et helistada.

Vajuta **<punase telefoni>** nuppu, et telefonikõne lõpetada.

Kõne vastuvõtmine

Sissetuleva kõne ajal vajuta <**rohelise telefoni>** nuppu või **[Vasta]**, et sissetulevale kõnele vastata. Vajuta <**punase telefoni>** nuppu, et kõnest keelduda või see lõpetada.

### Tekstisõnumid

#### Sõnumi saatmine

## Vali [Menüü] $\rightarrow$ [Sõnumid] $\rightarrow$ [Loo sõnum] $\rightarrow$ [SMS].

Sisesta oma sõnum kasutades klaviatuuri. Tähemärgid sisestatakse ükshaaval.

Nuppu <**#**> kasutatakse sisestusmeetodi vahetamiseks. Valikud on järgnevad:

- PL sisestatakse ainult suuri tähti,
- pl sisestatakse ainult väikeseid tähti
- PI esimene sisestatud täht on suur ja teised väikesed,
- 123 sisestatakse ainult numbreid.

Et sisestada erisümboleid, näiteks punkti, koma, sidekriipsu jne, vajuta <\*> ja vali sümbol nimekirjast või vajuta klahvi <1> sobiv arv kordi (sisestusmeetodites peale "123") Sõnade vahel tühikute sisestamiseks vajuta <**0**>.

Näide tähemärkide sisestamisest:

Tähe "b" sisestamiseks vajuta palun klahvi <2> kolm korda. Tähe "d" sisestamiseks vajuta palun klahvi <3> jne.

Kui sa oled sõnumi valmis kirjutanud, vajuta **[Valikud]** ning vali **[Saada]**.

Seejärel ilmub nimekiri:

- [Sisesta number] sisesta telefoninumber klaviatuuriga ning vajuta <OK>.
- [Lisa telefoniraamatust] sisesta kontakti nime paar esimest tähte, et teda telefoniraamatust otsida.

Vali **<OK>** valiku kinnitamiseks. Pärast telefoninumbri / soovitud kontakti valimist vajuta: **[Valikud]** → **[Saada]**, et saata sõnum.

#### Sõnumi kuvamine

Vali: [Menüü]  $\rightarrow$  [Sõnumid]  $\rightarrow$ [Sisendkaust], vali nimekirjast sõnu, seejärel vali [Valikud]  $\rightarrow$  [Vaata]  $\rightarrow$ <Vali>, et lugeda selle sisu.

Wybierz: [Menu]  $\rightarrow$  [Wiadomości]  $\rightarrow$ [Odebrane], wybierz wiadomość z listy, po czym wybierz [Opcje]  $\rightarrow$  [Podgląd]  $\rightarrow$  <Wybierz>, aby odczytać jego treść.

Kontaktid telefonis myPhone

#### HAMMER 2+

Uue kontakti lisamine

Uue kontakti lisamiseks palun vali [Menüü]  $\rightarrow$  [Inimesed]  $\rightarrow$  [Uus kontakt]  $\rightarrow$  <OK>  $\rightarrow$  [SIM] või [Telefoni])  $\rightarrow$ <OK>.

Sisesta kontaktinfo nimi ja telefoninumber ning vajuta  $\langle OK \rangle$ . Pärast telefoninumbri ja nime sisestamist vajuta  $\langle OK \rangle$ . Vali [Valikud]  $\rightarrow$  [Salvesta], et kontakt salvestada. Lisaks nimele ja telefoninumbrile saad määrata kontaktile personaalse helina.

Kontaktide liigutamiseks SIM-kaardi ja telefonimälu vahel vali [Menüü]  $\rightarrow$ [Kontaktid]  $\rightarrow$  [Valikud]  $\rightarrow$  [Kontaktide seaded]  $\rightarrow$  [Liiguta kontakte]  $\rightarrow$ [Telefonist] või [SIM-It]), seejärel vali [SIM-le] või [Telefoni] ja kinnita klahviga <OK>.

Kontakti otsimine

Kontakti otsimiseks palun vali: [Menüü]  $\rightarrow$  [Kontaktid].

Kirjuta kontakti nime esimene täht.

Ekraanil kuvatakse nimekiri kontaktidest, kelle nimi algab valitud tähega.

Muu kontakti leidmiseks kasuta navigeerimisklahve <**üles**> ja <**alla**>.

#### 3. Edasijõudnud omaduste kasutamine

#### Telefoniraamatust

ühendust

## kontaktiga võtmine

Et võtta ühendust numbriga alammenüüst [Inimesed] (telefoniraamat), tegutse järgnevalt:

Vali ooterežiimil [Menüü].

Vali alammenüü **[Inimesed]** ja kinnita valik klahviga **<OK>**.

Kontaktide nimekirjas otsi soovitud kontakt (sisestades kontakti nimi klahvidega) ja helista, vajutades <**rohelise telefoni**> klahvi.

#### Vastamata kõned

Vastamata kõned on kuvatud telefoni ekraanil.

Teade ekraanil teavitab vastamata kõnest

ja kuvab ikooni <sup>Y</sup>. Et teada saada, kes helistas, vajuta **[Vaata]**.

#### Telefoni ühendamine arvutiga

myPhone Hammer 2+ saab ühendada personaalarvutiga USB-ühenduse kaudu. See lubab vahetada andmeid arvuti ja telefoni vahel. Et seda teha:

- 1) Ühenda vasakul küljel asuv microUSB-konnektor oma telefoniga, seejärel ühenda USB-A arvuti USB-konnektoriga.
- 2) Telefoni ekraanile peaks ilmuma info USB-ühenduse kohta.
- Nimekirjast vali valik [massstorage device/massmäluseade].
   Telefon on ühendatud sinu arvutiga.
   Mälu sisu saab vaadata Windows Exploreriga.

#### 4. Telefoni ülejäänud funktsioonid

#### Kuupäeva ja kellaaja seaded

Et seada kuupäev ja kellaaeg, vali palun: [Menüü]  $\rightarrow$  [Seaded]  $\rightarrow$  [Telefoni seaded]  $\rightarrow$  [Kuupäev ja kellaaeg].

Vali **[Sea kuupäev** / **kellaaeg]** ning kinnita klahviga **<OK>**.

Sisesta praegune kellaaeg kasutades numbriklahve.

Kasutades navigeerimisklahvi **<alla>**, sisesta praegune kuupäev ning kinnita klahviga **<OK>** või valikuga **[Salvesta]**.

Valikuga **[Telefonivalikud]**  $\rightarrow$  **[Sea formaat]** vali sobiv kuupäeva ja kellaaja formaat oma telefonile.

#### Menüü keele valimine

Et seada või muuta telefoni keelt, vali [Menüü]  $\rightarrow$  [Seaded]  $\rightarrow$ [Telefoni seaded]  $\rightarrow$  [Keel]. Vali

soovitud keel nimekirjast.

#### Ekraani funktsioonid

 $\begin{array}{l} [Menüü] \rightarrow [Seaded] \rightarrow [Telefoni \\ seaded] \rightarrow [Ekraan]: \end{array}$ 

[Taustapilt] → [Süsteemist] (kui soovid näha süsteemi taustapilte) või vali [Kasutaja valik] (kui soovid lisada enda taustapildi microSD mälukaardilt), seejärel vali nimekirjast kujutis. Et aktiveerida valitud kujutise eelvaade, vali <OK>.

Valitud kujutise taustapildiks seadmiseks, vali [Eelvaade]  $\rightarrow$  [OK]  $\rightarrow$  [OK].

- [Ekraanisäästja] → [Süsteemist] (kui soovid näha süsteemi ekraanisäästjaid) või vali [Kasutaja valik] (kui soovid lisada enda ekraanisäästja microSD mälukaardilt) seejärel vali nimekirjast kujutis. Et aktiveerida valitud kujutise eelvaade, vali <OK>.
- [Näita kuupäeva ja kellaaega] lülita kuupäeva ja kellaja vaade avakuval sisse või välja.

#### Kõneseaded

Saadaval asukohas [Menüü]  $\rightarrow$  [Kõneregister]  $\rightarrow$  [Kõneseaded]  $\rightarrow$  [Edasijõudnud seaded]. Saadaval on seaded nagu:

automaatne tagasihelistamine, kõneaja regulerimine (funktsioon [**Meelespea**]) kõnede teadaanne või vastamisrežiimi seaded.

### Äratuskellade seadistamine

#### Peamenüüst vali [Organiseerija].

Vali nimekirjast **[Alarm]** kasutades navigeerimisklahve **<üles>** and **<alla>** ning kinnita oma valik klahviga **<OK>.** 

Vali mis tahes valik menüüst ning vali [Muuda].

Kasuta valikut **[Staatus]**, et äratuskella sisse või välja lülitada.

Allpoolsetele valikutele liikudes saad sättida äratuse kellaaja kasutades numbriklahve. Lisaks saad valida, millistel päevadel alarm tööle hakkab (valik [Kordus], võimalikud valikud on: üks kord, iga päev, ebaregulaarselt).

Allpool on valik [**alarmi tüüp**], kus saab valida, kas alarm on ainult telefoni vibreerimine, helin või nii vibreerimine kui helin.

Alarmi valikute kinnitamiseks vali  $([Seadista] \rightarrow [Jah]).$ 

#### Tehaseseaded

Et taastada süsteemi tehaseseaded, vali [Menüü]  $\rightarrow$  [Seaded]  $\rightarrow$  [Taasta tehaseseaded]. Seejärel vajuta telefoni parool ja kinnita oma valik klahviga < OK >.

Tehaseseadete taastamise kood on 1122.

#### Taskulamp

Taskulambi sisselülitamiseks vajuta klahvi **<OK>** ja hoia seda umbes 3 sekundit all. Taskulambi sisse- ja väljalülitamine on võimalik vaid klahvi 3 sekundit all hoides.

#### *Kõneregister*

Telefonis on olemas valik [Menüü]  $\rightarrow$  [Kõned]  $\rightarrow$  [Kõnede nimekiri]. Seal on võimalik vaadata kõneregistrit (kellele helistati, kelle kõnele vastati jne). Alammenüüs on järgnevad valikud:

- Vastamata kõned
- Valitud kõned
- Vastatud kõned
- Kustuta register

Et valida üks eelnevatest valikutest, vali see nimekirjast ja vajuta klahvi **<OK>.** 

#### Kalender

eelvaadet.

Telefonis myPhone Hammer 2+ on saadaval kalender. Kalender pakub praeguse või mis tahes kuupäeva

## Kalendrirakenduse avamiseks vali [Menüü] $\rightarrow$ [Organiseerija] $\rightarrow$ [Kalender].

#### Bluetooth

Telefonis on olemas Bluetooth-moodul. See võimaldab juhtmeta ühenduda ja vahetada faile teiste seadmetega, mis on Bluetooth ühendusega varustatud.

Bluetooth seadeid saab muuta, valides [Menüü]  $\rightarrow$  [Seaded]  $\rightarrow$  [Ühendus]  $\rightarrow$  [Bluetooth]. Saadaval on valikud, näiteks:

- [Staatus] klahvi <OK> vajutades lülitatakse Bluetooth-signaal sisse või välja. Bluetoothi sisselülitamisel ilmub ülemisele olekuribale sinine ikoon.
- [Nähtavus] selle funktsiooni sisselülitamine teeb telefoni nähtavaks teistele Bluetooth-mooduliga

ja

telefonidele, tahvelarvutitele arvutitele.

- [Minu seaded] valikuga (Otsi uut seadet) on võimalik otsida nähtavuses olevaid Bluetooth seadeid, mis on telefoni lähedal. See valik võimaldab ühenduda saadaolevate seadmetega.
- [Otsi heliseadet] selle valikuga on võimalik otsida ja telefon ühendada heliseadetega, mis kasutavad Bluetooth-tehnoloogiat ühendumiseks, näiteks juhtmeta kõrvaklapid.
- [Minu nimi] võimaldab sisestada nime, millega on telefon nähtav teistele Bluetooth- seadmetele. Vaikimisi nimi on myPhone Hammer 2+.
- [Edasijõudnud] see valik võimaldab heliedastuse seadistamist Bluetoothkõrvaklappide ja telefoni vahel (valik [Heliedastus]) ning telefoni MAC-

## aadressi vaatamist (valik [Minu aadress]).

#### Bluetooth seadmetega ühendumine

Et Bluetooth seadmega ühenduda, vali see saadaolevate seadmete menüüst:  $[Menüü] \rightarrow [Seaded] \rightarrow [Bluetooth] \rightarrow$  $[Minu seadmed] \rightarrow [Otsi uut seadet],$ seejärel vali seade nimekirjast ning vajuta [Ühenda]. Ühendudes ilmub mõlemal seadmel teade kinnituskoodi ühildumise kohta. Vajuta [Jah], et seadmed ühendada.

#### Bluetooth kaudu failide saatmine.

Et saata mälukaardil olevat faili juba ühendatud seadmele, mine: [Menüü]  $\rightarrow$ [Failihaldur]  $\rightarrow$  [Mälukaart]  $\rightarrow$  vali failid, mida saata, seejärel vali [Valikud]  $\rightarrow$ [Saada]  $\rightarrow$  [Bluetoothi vahendusel] ning otsi vastuvõtvat seadet või lisa see ühendatud seadmete nimekirjast. Fail saadetakse pärast saaja nõusolekut.

#### Kaamera

myPhone Hammer 2+ on varustatud kaameraga, mis võimaldab teha pilte ning salvestada videosi.

#### Pildistamine

Et teha pilti, ava kaamerarakendus [Menüü]  $\rightarrow$  [Multimeedia]  $\rightarrow$  [Kaamera] või vajuta telefoni avakuval klahvi <üles>. Pärast kaamerarakendusse sisenemist, aseta pildistatav objekt kaadrisse ning vajuta klahvi <**OK**>. Vaikimisi salvestatakse pilt microSD-mälukaardi kausta "Pildid".

Piltisaabnäha[Fotovaaturi]rakendusest(asukohas[Menüü]  $\rightarrow$ [Multimeedia]  $\rightarrow$  [Album]).

Videote salvestamine

Sisene kaamerarakendusse [Menüü]  $\rightarrow$  [Multimeedia]  $\rightarrow$  [Kaamera] või vajuta avakuval klahvi <üles>. Seejärel aseta

jäädvustatav objekt kaadrisse ning vajuta klahvi <**üles**>, et valida videorežiim ning <**OK**>, et alustada filmimist. Vaikimisi salvestatakse filmitud videod microSD-mälukaardi kausta "Videod". Videosi saab vaadata [**Videomängija**] rakendusega (asukohas [**Menüü**]  $\rightarrow$ [**Multimeedia**]  $\rightarrow$  [**Video**]).

Interneti kasutamine

Andmeside seaded

myPhone Hammer 2+ on varustatud internetiteenusega

Veebibrauseri kasutamine.

Veebibrauseri käivitamiseks mine [Menüü] → [Võrguseaded] → [WAP]. Avaneb nimekiri valikutest:

• [Koduleht] – vaata brauseri kodulehte.

- [Järjehoidjad] nimekiri lemmikutest veebilehtedest,
- [Sisesta lehe aadress] sisesta soovitud veebilehe aadress,
- [Hiljuti avatud] näitab hiljuti külastatud veebilehtede ajalugu,
- [Seaded] võimalus sättida seadeid, näiteks kodulehte, profiili, aktiivse konto brauserivalikuid jne.

#### E-posti kasutamine

E-posti kasutamiseks tuleb see kõigepealt seadistada. Selle jaoks mine palun [Menüü]  $\rightarrow$  [E-post], et seadisust alustada. Esiteks kirjuta e-posti aadress ning vajuta [Valikud]  $\rightarrow$  [Järgmine]. Seejärel vali protokoll (POP2 or IMAP) ja vajuta [Valikud]  $\rightarrow$  [Järgmine]. Kui sa ei soovi vahetada konto vaikeseadeid, vajuta uuesti [Valikud]  $\rightarrow$  [Järgmine]. Sea üles vastuvõtva serveri aadress ning vajuta [Valikud]  $\rightarrow$  [Järgmine]. Teeme sama edastava serveriga. Sisesta oma kasutajanimi, parool, profiilinimi ja viimaks vali **[Valikud]** → **[Valmis].** Pärast konto loomist, vali **[Valikud]** → **[Muuda]** → **[Täpsemad seaded]**. Me täiendame serveri seadeid. Kui serverid on õigesti seadistatud, saame minna tagasi e-posti valikusse ja hakata e-kirju vastu võtma.

## 5. Üldised reeglid telefoni hooldamiseks

#### Info SAR kohta

Mobiiltelefon on raadiolainete saatja ning vastuvõtja.

Telefon loodi ja toodeti turvanormidega kooskõlas, et raadiolained ei ületaks Euroopa Liidu Nõukogu poolt kehtestatud piirmääri.

Need piirmäärad kirjeldavad raadiolainete lubatud mõjutaset rahvastikule ja loodi iseseisva teadusliku organisatsiooni poolt detailsete teaduslike uurimuste tulemuste põhjal koos suure ohutusvaruga. Eesmärgiks on tagada ohutus kõigile inimestele, olenemata vanusest ja tervislikust seisundist.

Mobiiltelefonide raadiolainete aktiivsustaset mõõdetakse SARväärtusega (Specific Absoroption Rate). Euroopa Liidu Nõukogu poolt kehtestatud SAR-väärtus on **2W/kg** kohta **10 grammis** inimkoes. **myPhone Hammer 2+** telefoni kõrgeim SAR-väärtus on **0,874 W/kg**.

#### Euroopa Liidu direktiivide

#### vastavusdeklaratsioon

myPhone Sp.o.o. kinnitab, et see seade vastab direktiivi 1999/5/EÜ põhinõuetele ja muudele kehtivatele sätetele.

#### © myPhone 2015. All rights reserved.

#### myPhone HAMMER 2+

Numer Deklaracji 91/07/2015 Number of Declaration of Conformity

ŧ

#### DEKLARACJA ZGODNOŚCI WE EC DECLARATION OF CONFORMITY

My/We, myPhone Sp. z o. o. (nazwa importera / importer's name)

#### ul. Nowogrodzka 31, 00-511 Warszawa

(adres imponera / importer's address) niniejszym deklarujemy, że następujący wyrób: declare under our responsibility, that the electrical product:

#### telefon komórkowy / GSM mobile phone

(nazwa wyrobu / name)

myPhone Hammer 2+

Data wystawienia deklaracji 16-07-2015

(date of issue of declaration)

(typ wyrobu / type of model)

spełnia wymagania następujących norm: to which this declaration relates is in conformity with the following standards:

EN 60950-1:2006+A11:2009+A1:2010+A12:2011+A12:2011

EN 301 489-1V1.8.1 EN 301 489-7V1.3.1 EN 301 489-7V1.3.1 EN 301 489-3V1.7.1 EN 301 511 V9.0.2 EN 300 328 V1.7.1 EN 50360:2001 EN 62209-1:2006 EN 62209-2:2010

jest zgodny z postanowieniami następujących dyrektyw: following the provisions following directives:

#### Dyrektywa R&TTE 1999/5/EC

Rok, w którym umieszczono oznaczenie CE na produkcie: 2015

Philly

(podpis\_sygnatariusza) (signature,of the signatory)

UI. Nowogrodzka 31, 00-511 Warszawa NIP 895-18-45-043, REGON 020167256

16-07-2015 Warszawa (data ) miejscowość / date, place)